### **OPERATING MANUAL**

ba77084e01 01/2015

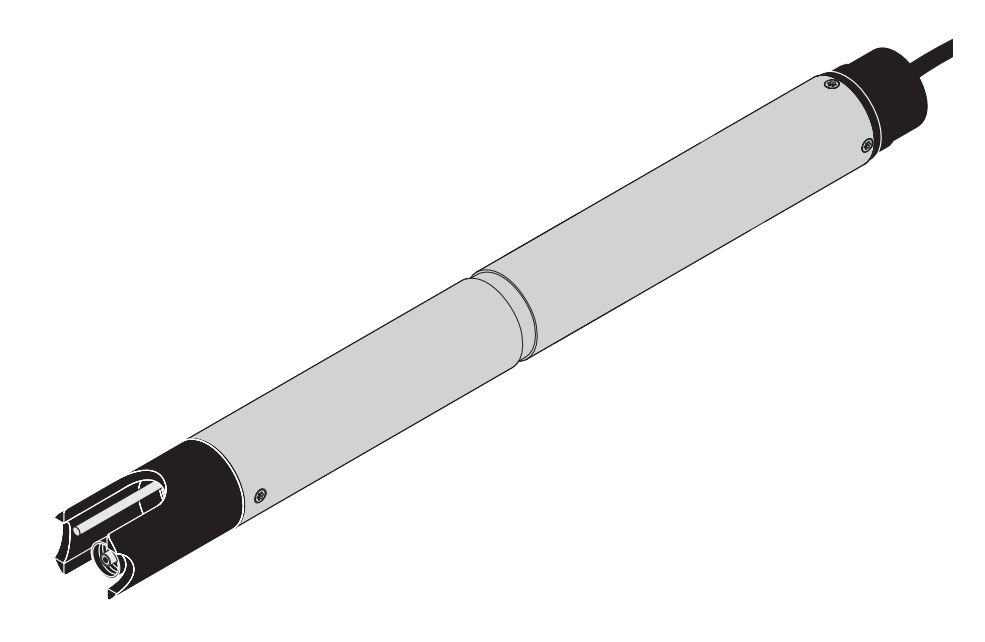

# SensoLyt® 700 IQ F

DIQ/S 181 - pH/ORP SENSOR

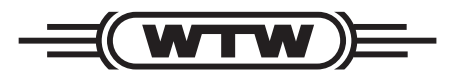

a xylem brand

**Copyright** © 2016 Xylem Analytics Germany GmbH Printed in Germany.

## SensoLyt<sup>®</sup> 700 IQ F - Contents

| 1 | Ove  | rview                                                  | 5        |
|---|------|--------------------------------------------------------|----------|
|   | 1.1  | Structure of the SensoLyt <sup>®</sup> 700 IQ F        | 5        |
|   | 1.2  | Recommended fields of application                      | 5        |
| 2 | Safe | ety                                                    | 6        |
|   | 2.1  | Safety information                                     | 6        |
|   |      | 2.1.1 Safety information in the operating manual       | 6        |
|   |      | 2.1.2 Safety signs on the product                      | 6        |
|   |      | 2.1.3 Further documents providing safety information . | 6        |
|   | 2.2  |                                                        | 7        |
|   |      | 2.2.1 Authorized use                                   | 7        |
|   |      | 2.2.3 Unauthorized use                                 | 7        |
| _ | -    |                                                        | _        |
| 3 | Con  | nmissioning                                            | 8        |
|   | 3.1  | Scope of delivery                                      | 8        |
|   | 3.2  | Installation                                           | 8        |
|   | 3.3  | Commissioning / Getting the sensor ready for measuring | 8        |
|   | 3.4  | Setting table for the SensoLyt <sup>®</sup> 700 IQ F 1 | 11       |
| 4 | Меа  | surement / operation1                                  | 3        |
|   | 4.1  | Measuring 1                                            | 13       |
|   | 4.2  | Calibration 1                                          | 13       |
|   |      | 4.2.1 General information on calibration 1             | 13       |
|   |      | 4.2.2 Calibrating with CAL TEC AUTO 1                  | 14       |
|   |      | 4.2.3 Calibrating with CAL CON 2P 1                    | 15       |
|   |      | 4.2.4 Calibrating with CAL CON 1P                      | 16       |
|   |      | 4.2.5 Calibration result                               | 17<br>17 |
|   |      |                                                        | . ,      |
| 5 | Mai  | ntenance and changing the electrode                    | 8        |
|   | 5.1  | General maintenance instructions 1                     | 8        |
|   | 5.2  | Replacing the electrode 1                              | 18       |
|   | 5.3  | Disposal 2                                             | 21       |
| 6 | Rep  | lacement parts and accessories                         | 22       |
|   | 6.1  | Combination electrodes 2                               | 22       |
|   | 6.2  | General accessories                                    | 22       |
|   |      |                                                        |          |

| 7 | Wha  | at to do if                 | 23 |
|---|------|-----------------------------|----|
| 8 | Tec  | hnical data                 | 25 |
|   | 8.1  | Measuring characteristics   | 25 |
|   | 8.2  | Application characteristics | 25 |
|   | 8.3  | General data                | 26 |
|   | 8.4  | Electrical data             | 27 |
| 9 | Inde | exes                        | 28 |
|   | 9.1  | Explanation of the messages | 28 |
|   |      | 9.1.1 Error messages        | 28 |
|   |      | 9.1.2 Informative messages  | 29 |

## 1 Overview

#### 1.1 Structure of the SensoLyt<sup>®</sup> 700 IQ F

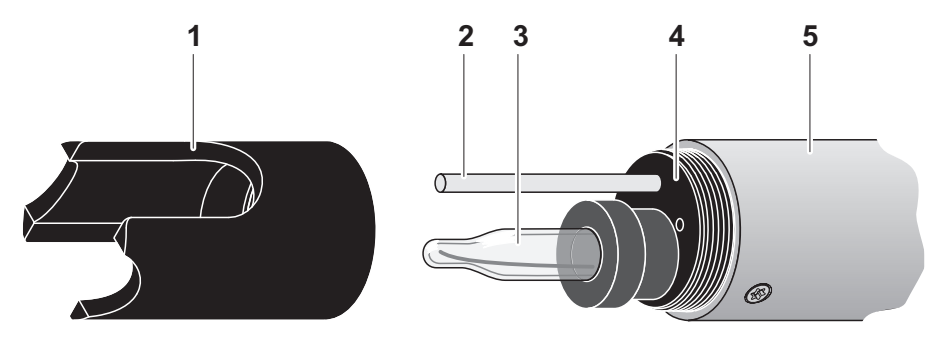

Fig. 1-1 Structure of the pH/ORP sensor

| 1 | Protective hood                                                |
|---|----------------------------------------------------------------|
| 2 | Temperature sensor                                             |
| 3 | Combination electrode (not contained in the scope of delivery) |
| 4 | Electrode receptacle                                           |
| 5 | Sensor shaft                                                   |

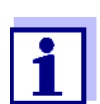

The pH combination electrodes that can be used are available as accessories (see chapter 6 REPLACEMENT PARTS AND ACCESSORIES).

#### Monitoring glass breakage

The sensor is equipped with a SensCheck function for monitoring glass breakage.

#### 1.2 Recommended fields of application

In conjunction with the SensoLyt<sup>®</sup> SEA(-HP), SensoLyt<sup>®</sup> DWA and SensoLyt<sup>®</sup> ECA pH combination electrodes as well as the SensoLyt<sup>®</sup> PtA ORP combination electrode, the SensoLyt<sup>®</sup> 700 IQ F pH/ORP armature is suitable for stationary pH or ORP measurement in the following fields:

## SensoLyt<sup>®</sup> 700 IQ F Stationary measurements in water/wastewater applications.

## 2 Safety

#### 2.1 Safety information

#### 2.1.1 Safety information in the operating manual

This operating manual provides important information on the safe operation of the product. Read this operating manual thoroughly and make yourself familiar with the product before putting it into operation or working with it. The operating manual must be kept in the vicinity of the product so you can always find the information you need.

Important safety instructions are highlighted in this operating manual. They are indicated by the warning symbol (triangle) in the left column. The signal word (e.g. "CAUTION") indicates the level of danger:

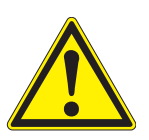

#### WARNING

indicates a possibly dangerous situation that can lead to serious (irreversible) injury or death if the safety instruction is not followed.

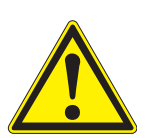

#### CAUTION

indicates a possibly dangerous situation that can lead to slight (reversible) injury if the safety instruction is not followed.

#### NOTE

indicates a situation where goods might be damaged if the actions mentioned are not taken.

#### 2.1.2 Safety signs on the product

Note all labels, information signs and safety symbols on the product. A warning symbol (triangle) without text refers to safety information in this operating manual.

#### 2.1.3 Further documents providing safety information

The following documents provide additional information, which you should observe for your safety when working with the measuring system:

- Operating manuals of other components of the measuring system (DIQ/S 181, accessories)
- Safety datasheets of calibration and maintenance equipment (e.g. cleaning solutions).

#### 2.2 Safe operation

#### 2.2.1 Authorized use

The authorized use of the SensoLyt<sup>®</sup> 700 IQ F consists of its use as a sensor in the DIQ/S 181.Only the operation and running of the sensor according to the instructions and technical specifications given in this operating manual is authorized (see chapter 8 TECHNICAL DATA). Any other use is considered unauthorized.

#### 2.2.2 Requirements for safe operation

Note the following points for safe operation:

- The product may only be operated according to the authorized use specified above.
- The product may only be supplied with power by the energy sources mentioned in this operating manual.
- The product may only be operated under the environmental conditions mentioned in this operating manual.
- The product may not be opened.

#### 2.2.3 Unauthorized use

The product must not be put into operation if:

- it is visibly damaged (e.g. after being transported)
- it was stored under adverse conditions for a lengthy period of time (storing conditions, see chapter 8 TECHNICAL DATA).

## 3 Commissioning

#### 3.1 Scope of delivery

- SensoLyt<sup>®</sup> 700 IQ F
- The sensor is equipped with a protective hood and protective cap
- Operating manual.

#### 3.2 Installation

#### **Connection cable**

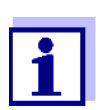

How to connect the sensor cable to the terminal strip of the DIQ/S 181 is described in the DIQ/S 181 operating manual in chapter 3 INSTALLATION.

#### NOTE

The pH/ORP sensor SensoLyt<sup>®</sup> 700 IQ F may only be submersed in conjunction with a mounted combination electrode. When changing the electrode, avoid the penetration of moisture into the pH/ORP sensor, as the sensor could otherwise be destroyed. Which electrodes can be used together with the pH/ORP sensor SensoLyt<sup>®</sup> 700 IQ F is given in section 6.1 COMBINATION ELECTRODES.

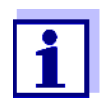

Do not suspend the sensor on the sensor cable. Use an armature or electrode holder. Information on this and other DIQ/S 181 accessories is given in the WTW catalog and on the Internet.

#### 3.3 Commissioning / Getting the sensor ready for measuring

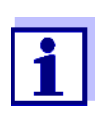

1

A KCI-filled plastic cap is mounted on the tip of the combination electrode to keep the electrode active during storage (or during longer pauses in measuring). The cap must be removed for measuring.

#### Mounting the electrode

Unscrew the protective hood from the sensor.

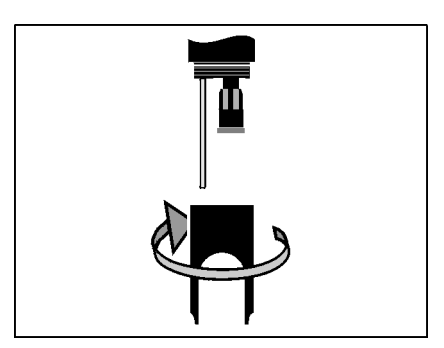

2

Pull off the blind plug from the plug head socket of the sensor.

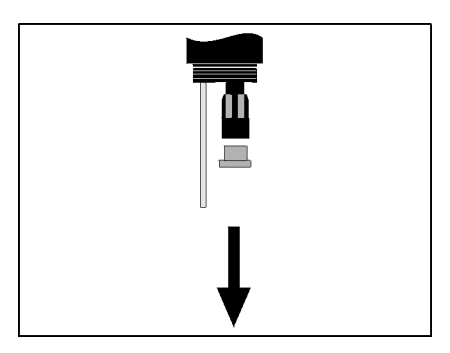

3 Screw the protective cap off the plug head connector of the electrode.

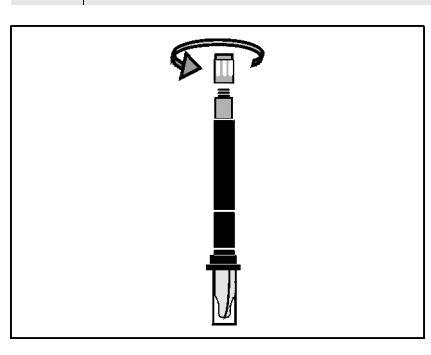

4 Screw the electrode into the plug head socket of the sensor.

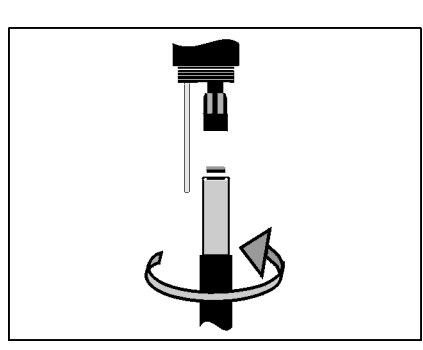

5 Push the unit into the sensor up to the stop.

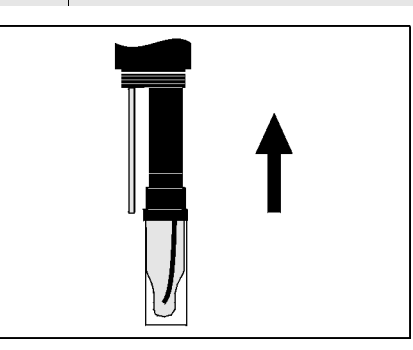

#### NOTE

Push the connected electrode into the sensor right up to the stop so that the connection is watertight. Leakiness can cause the sensor to be destroyed.

6 For measuring, pull the KCI-filled plastic cap off the combination electrode.

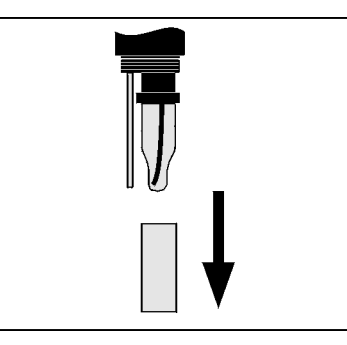

7 Screw the protective hood onto the sensor.

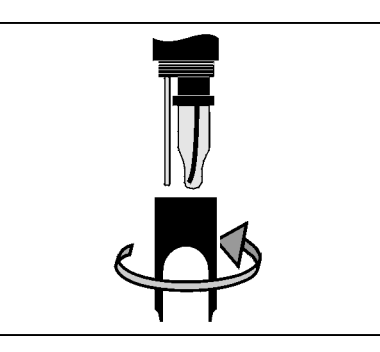

- 8 If required, assign a user-defined name to the sensor (see DIQ/ S 181 operating manual).
- 9 Set up the sensor (see section 3.4).

10 Calibrate the sensor (see section 4.2).

## 3.4 Setting table for the SensoLyt<sup>®</sup> 700 IQ F

**Carrying out settings** Using **<S**>, switch from the measured value display to the main menu of the settings. Then navigate to the setting menu (setting table) of the sensor. The procedure is described in detail in the DIQ/S 181 operating manual.

| Setting                                                        | Selection/values | Explanation                                                                                                    |
|----------------------------------------------------------------|------------------|----------------------------------------------------------------------------------------------------|
| Measuring mode                                                 | ● mV             | Unit of the measured value in the measured value display.                                                                                                    |
|                                                                | ● рН             |                                                                                                    |
| Temperature mode                                               | ● <i>°C</i>      | Unit of the temperature measured value (Celsius, Fahrenheit).                                                                                                    |
|                                                                | • °F             |                                                                                                    |
| <i>Calibration proced.</i><br>(only with measuring<br>mode pH) | • CAL TEC AUTO   | • Simplified 2-point calibration, with any two different WTW Technical buffer solutions. The nominal values of the buffer solutions are stored in the sensor. The nominal values do not have to be entered manually. |
|                                                                | • CAL CON 2P     | <ul> <li>2-point calibration with the following buffer solutions:         <ol> <li>pH 7.0 ± 0.5</li> <li>any pH value</li> <li>The nominal values of the buffer solutions have to be entered</li> </ol> </li> </ul>  |
|                                                                | • CAL CON 1P     | <ul> <li>1-point calibration with any one buffer<br/>solution. The nominal value of the buf-<br/>fer solution has to be entered.</li> </ul>                                                                          |

| Setting                                              | Selection/values | Explanation                                                                                                    |
|------------------------------------------------------|------------------|----------------------------------------------------------------------------------------------------|
| Calibration                                          | ● valid          | Displays and specifies which calibration data the measured value calculation will be based on.                                                                                                    |
|                                                      |                  | <i>valid</i> indicates that a valid calibration is available. The value cannot be changed.                                                                                                    |
|                                                      | ● invalid        | <i>invalid</i> is displayed if the last calibration is<br>invalid and the sensor is blocked for mea-<br>surement.<br>In this case you can change the value to<br><i>last valid</i> , provided there is a valid calibra-<br>tion stored in the sensor.                                                           |
|                                                      | ● last valid     | This is used to activate with the next exit<br>from the setting table with <i>Save and quit</i><br>the last valid calibration stored in the sen-<br>sor. Next time the setting table is opened,<br><i>valid</i> is displayed.                                                                                   |
| <i>ORP shift</i><br>(only with measuring<br>mode mV) | -100 mV +100 mV  | Here you can set the ORP zero point.                                                                                                    |
| Temp. adjustment                                     | -1.5 K +1.5 K    | <ul> <li>The temperature compensation enables the adjusting of the temperature sensor to a reference temperature measurement (offsetting the zero point by ±1.5 K). Notes:</li> <li>Please position the sensor in a container with a least 2 I water, because of the thermal capacity of the sensor.</li> </ul> |
|                                                      |                  | • Stirring occasionally, leave the sensor<br>in this container for at least 15 minutes,<br>if the temperature difference between<br>the water and sensor is > 10 K, for at<br>least one hour, then carry out the<br>adjustment.                                                                                 |
| Save and quit                                        |                  | The settings are stored.<br>The display switches to the next higher<br>level.                                                                                                    |
| Quit                                                 |                  | The settings are not stored.<br>The display switches to the next higher<br>level.                                                                                                    |

## 4 Measurement / operation

4.1 Measuring

#### CAUTION

Contact with the sample can lead to danger to the user! Depending on the type of sample, suitable protective measures must be taken (protective clothing, protective goggles, etc.).

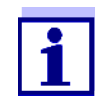

Calibrate the combination electrode with the sensor and the measuring system prior to measuring and at regular intervals (depending on the application).

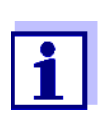

Please pay attention to:

- the minimum immersion depth of the sensor (> 10 cm)
- the measuring range of the electrode used (see operating manual of the electrode).

#### 4.2 Calibration

|                                          | 4.2.1                             | General information on calibration                                                                                                    |
|------------------------------------------|-----------------------------------|----------------------------------------------------------------------------------------------------|
| Why calibrate?                           | During<br>electro<br>curren       | the operation of a pH electrode, the slope and asymmetry of the ode change with time. The calibration procedure determines the t slope and asymmetry of the electrode.                                                         |
| When to calibrate?                       | Calibra<br>applica                | ate before measuring and at regular intervals (depending on the ation).                                                                                                    |
| Calibration procedures                   | The ca<br>calibra<br>WTW<br>PARTS | alibration procedure <i>CAL TEC AUTO</i> enables the fully automatic<br>ation with WTW Technical buffer solutions. Order information on<br>Technical buffer solutions is provided in chapter 6 REPLACEMENT<br>AND ACCESSORIES. |
|                                          | The ca<br>point c<br>0.5; se      | alibration procedure CAL CON 2P enables the conventional 2-<br>calibration with two different buffers (first buffer solution pH 7.0 $\pm$<br>econd buffer solution: arbitrary).                                                |
|                                          | The ca<br>single                  | alibration procedure CAL CON 1P enables the conventional point calibration with any one buffer.                                                                                                    |
| Calibration record / calibration history | The re<br>and ca<br>operat        | esult of a calibration procedure is stored in the calibration record<br>alibration history and can be viewed afterwards (see DIQ/S 181<br>ing manual).                                                                         |
| Maintenance condition                    | During<br>mainte                  | the calibration procedure the sensor is in the so-called enance condition. All linked outputs remain in their current status.                                                                                                  |

After the calibration procedure has been finished the maintenance condition has to be switched off manually. More detailed information on the maintenance condition is given in the DIQ/S 181 operating manual.

## General course of a calibration on the DIQ/ S 181

In general, a calibration procedure is carried out as follows on the DIQ/ S 181. For details please refer to the DIQ/S 181 operating manual.

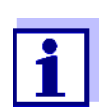

Before starting, make sure that the correct calibration procedure is set (see section 3.4 SETTING TABLE FOR THE SENSOLYT<sup>®</sup> 700 IQ F).

| 1 | Switch to the measured value display with <b><m></m></b> .                                                                                                    |
|---|----------------------------------------------------------------------------------------------------|
| 2 | Call up calibration with <b><c></c></b> .<br>The maintenance condition of the sensor is switched on in the<br>next step. A message on this appears on the display.                                                                                                    |
| 3 | Confirm the message with <b><ok></ok></b> .<br>The maintenance condition is active.<br>The menu-guided calibration routine is started.<br>Follow the instructions on the display.<br>After the calibration routine is finished, the measured value dis-<br>play appears again (the measured value flashes because the<br>sensor is still in the maintenance condition). |
| 4 | If the calibration was successful, bring the sensor into the mea-<br>suring position.                                                                                                    |
| 5 | Wait for a stable measured value.                                                                                                    |
| 6 | Switch off the maintenance condition.                                                                                                    |

#### 4.2.2 Calibrating with CAL TEC AUTO

Display indications when calibrating with CAL TEC AUTO

| Display                                                                                                    | Explanation                                                                                                    |  |
|----------------------------------------------------------------------------------------------------|----------------------------------------------------------------------------------------------------|--|
| * Have any two technical buffer solutions ready.                                                                       | You can use two different WTW<br>Technical buffer solutions for this.<br>Confirm with <b><ok< b="">&gt;.</ok<></b>               |  |
| * Rinse the sensor.<br>* Immerse the sensor in the first<br>buffer solution.<br>* Wait for a stable measured<br>value. | Follow the instructions on the dis-<br>play. As soon as the measured<br>value is stable, the next display<br>indication appears. |  |

| Display                                                                                                    | Explanation                                                                                                    |
|----------------------------------------------------------------------------------------------------|----------------------------------------------------------------------------------------------------|
| <ul> <li>* Rinse the sensor.</li> <li>* Immerse the sensor in the second buffer solution.</li> <li>* Wait for a stable measured value.</li> </ul> | Follow the instructions on the dis-<br>play. As soon as the measured<br>value is stable, the next display<br>indication appears.                                                                                       |
| Successfully calibrated.<br>End of the CAL_TEC_AUTO cal-<br>ibration.                                                                             | The values determined for <i>Slope</i><br>and <i>Asymmetry potential</i> are dis-<br>played.<br>Calibration is finished.<br>Confirm with <b><ok></ok></b> .<br>The display returns to the mea-<br>sured value display. |

## 4.2.3 Calibrating with CAL CON 2P

Display indications during 2-point calibration with CAL CON 2P

Т

| Display                                                                                                    | Explanation                                                                                                    |  |
|----------------------------------------------------------------------------------------------------|----------------------------------------------------------------------------------------------------|--|
| * Have buffer pH 7,0 $\pm$ 0,5 and any second buffer solution ready.                                                                                                  | For this calibration procedure,<br>use two buffer solutions whose<br>pH value at the current tempera-<br>ture is known:                                                                                          |  |
|                                                                                                    | <ul> <li>First buffer solution<br/>pH 7.0 ± 0.5</li> <li>Second buffer solution: arbitrary</li> </ul>                                                                                                    |  |
| <ul> <li>* Rinse the sensor.</li> <li>* Immerse the sensor in the first<br/>buffer solution pH 7,0 ± 0,5.</li> <li>* Wait for a stable measured<br/>value.</li> </ul> | Follow the instructions on the display. As soon as the mea-<br>sured value is stable, the next display indication appears.                                                                                       |  |
| * Enter the pH value of the first buffer solution.                                                                                                    | Confirm with <b><ok></ok></b> .<br>Enter the nominal pH value of<br>the first buffer solution according<br>to the displayed temperature<br>with <b>&lt;</b> ▲▼> and confirm with<br><b><ok< b="">&gt;.</ok<></b> |  |
| <ul> <li>* Rinse the sensor.</li> <li>* Immerse the sensor in the second buffer solution.</li> <li>* Wait for a stable measured value.</li> </ul>                     | Follow the instructions on the display. As soon as the mea-<br>sured value is stable, the next display indication appears.                                                                                       |  |

| Display                                                             | Explanation                                                                                                    |
|---------------------------------------------------------------------|----------------------------------------------------------------------------------------------------|
| * Enter the pH value of the second<br>buffer solution.              | Confirm with <b><ok></ok></b> .<br>Enter the nominal pH value of<br>the second buffer solution<br>according to the displayed tem-<br>perature with <b>&lt;</b> ▲ <b>▼</b> > and confirm<br>with <b><ok></ok></b> .     |
| Successfully calibrated.<br>End of the CAL_CON_2P calibra-<br>tion. | The values determined for <i>Slope</i><br>and <i>Asymmetry potential</i> are dis-<br>played.<br>Calibration is finished.<br>Confirm with <b><ok></ok></b> .<br>The display returns to the mea-<br>sured value display. |

## 4.2.4 Calibrating with CAL CON 1P

| Display indications during | 1-point calibration with CAL CON 1P |
|----------------------------|-------------------------------------|
|----------------------------|-------------------------------------|

| Display                                                                                                    | Explanation                                                                                                    |
|----------------------------------------------------------------------------------------------------|----------------------------------------------------------------------------------------------------|
| * Have any buffer solution ready.                                                                                                    | For this you can use any one buf-<br>fer solution if its pH value at the<br>current temperature is known.<br>The calibration will be the more<br>exact the nearer the pH value of<br>the buffer solution is to that of the<br>test sample. |
| <ul> <li>* Rinse the sensor.</li> <li>* Immerse the sensor in the buffer solution.</li> <li>* Wait for a stable measured value.</li> </ul> | Follow the instructions on the display. As soon as the mea-<br>sured value is stable, the next display indication appears.                                                                                                    |
| * Enter the pH value of the buffer solution.                                                                                               | Confirm with <b><ok></ok></b> .<br>Enter the nominal pH value of<br>the buffer solution according to<br>the displayed temperature with<br><b>&lt;▲▼&gt;</b> and confirm with <b><ok< b="">&gt;.</ok<></b>                                  |
| Successfully calibrated.<br>End of the CAL_CON_1P calibra-<br>tion.                                                                        | The values determined for <i>Slope</i><br>and <i>Asymmetry potential</i> are dis-<br>played.<br>Calibration is finished.<br>Confirm with <b><ok></ok></b> .<br>The display returns to the mea-<br>sured value display.                     |

#### 4.2.5 Calibration result

**Calibration evaluation** After calibrating, the calibration data and current state of the sensor are evaluated automatically. The asymmetry and slope are evaluated separately. The values must be within the following ranges:

1

 Slope:
 -50 ... -62 mV/pH

 Asymmetry:
 -45 ... +45 mV

If one of the two values is outside the specified range the calibration is evaluated as not successful, i.e. the sensor could not be calibrated.

A calibration procedure can have the following results:

Possible calibration results

| Display after<br>calibrating | Log book entries<br>(meaning/actions)                                                                                                    |  |
|------------------------------|----------------------------------------------------------------------------------------------------|--|
| Measured value<br>display    | Sensor was successfully calibrated.<br>Calibration data see calibration history.                                                                                           |  |
| ""                           | <ul> <li>Sensor could not be calibrated.</li> <li>Sensor blocked for measurement.</li> <li>Carry out maintenance activities immediately (see operating manual).</li> </ul> |  |
|                              | <ul> <li>View the calibration history.</li> </ul>                                                                                                    |  |
|                              | <ul> <li>Check the calibration conditions and calibra-<br/>tion standard.</li> </ul>                                                                                       |  |

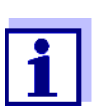

Information on the contents and structure of the log book, and how to call it up, is given in the Log book chapter of the DIQ/S 181 operating manual.

#### 4.2.6 Reactivating a valid calibration

The SensoLyt<sup>®</sup> 700 IQ F provides a feature with witch you can reactivate the last valid calibration if necessary. Thus you can immediately continue to measure if a calibration failed.

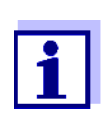

1

Reactivating old calibration data is a temporary measure. Take into consideration that the sensor may provide wrong measured values. Ensure the correct functioning of the sensor by checking and/or recalibrating it.

| Reactivating  | the  |
|---------------|------|
| calibration c | lata |

|  | Open the setting ta | able (see section | 3.4). |
|--|---------------------|-------------------|-------|
|--|---------------------|-------------------|-------|

2 In the *Calibration* menu, select the setting *last valid* and then exit the setting table with *Save and quit*.

## 5 Maintenance and changing the electrode

#### 5.1 General maintenance instructions

The SensoLyt<sup>®</sup> 700 IQ F pH/ORP sensor operates maintenance-free.

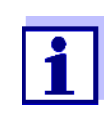

Please read the maintenance of the combination electrode in the relevant operating manual.

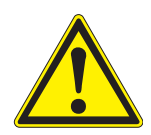

#### CAUTION

Contact with the sample can lead to danger to the user! Depending on the type of sample, suitable protective measures must be taken (protective clothing, protective goggles, etc.).

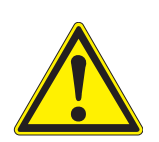

#### CAUTION

If the glass of the pH electrode breaks, there is a danger of cuts from the splinters of glass!

#### 5.2 Replacing the electrode

If it is necessary to replace an electrode, proceed as follows:

1 Unscrew the protective hood from the sensor.

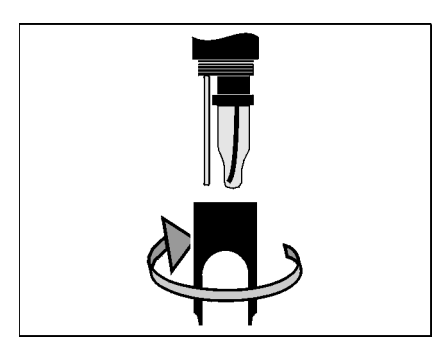

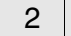

Use the protective hood as a tool to lever out the electrode.

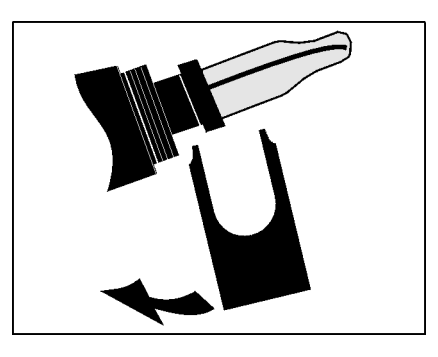

3 Carefully pull out the electrode until the plug head screwed fitting can be seen.

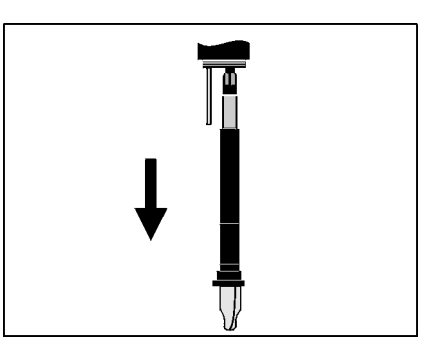

4 Unscrew the combination electrode from the plug head socket (for disposal, see section 5.3).

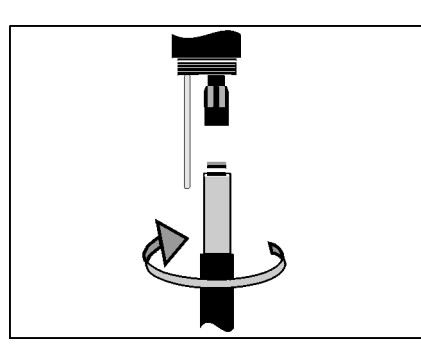

5 Screw in a new combination electrode.

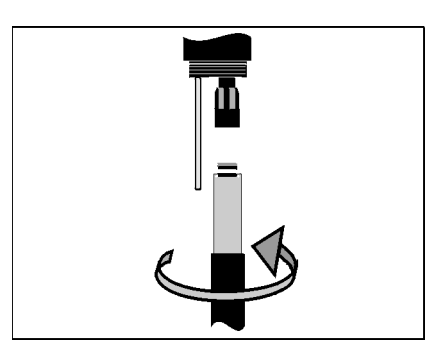

6 Push the unit into the sensor up to the stop.

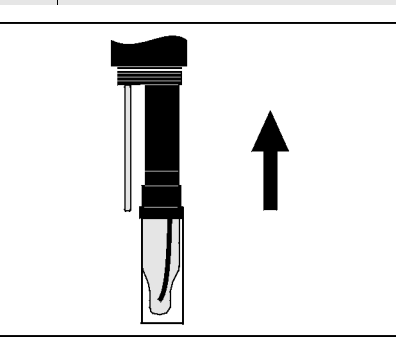

7 For measuring, pull the KCI-filled plastic cap off the combination electrode.

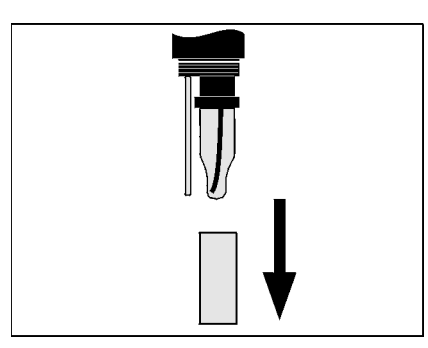

8 Screw the protective hood onto the sensor.

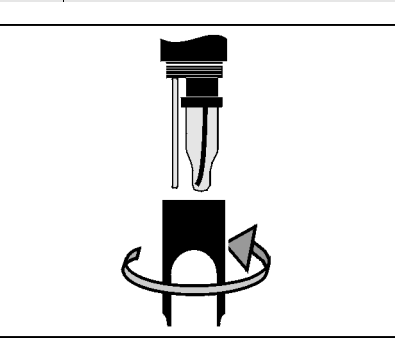

9 Calibrate the sensor and the electrode with the measuring system (see section 4.2 CALIBRATION).

#### 5.3 Disposal

**Sensor** We recommend disposing of the sensor as electronic refuse.

**Combination electrodes** If no official regulations apply to the contrary, used and defective electrodes can be treated as household waste. electrode

## 6 Replacement parts and accessories

i.

#### 6.1 Combination electrodes

| pH combination  | Model                        | Order no. |
|-----------------|------------------------------|-----------|
| electrodes      | SensoLyt <sup>®</sup> SEA    | 109 115   |
|                 | SensoLyt <sup>®</sup> DWA    | 109 119   |
|                 | SensoLyt <sup>®</sup> ECA    | 109 117   |
|                 | SensoLyt <sup>®</sup> SEA-HP | 109 118   |
|                 |                              |           |
| ORP combination | SensoLyt <sup>®</sup> PtA    | 109 125   |

## 6.2 General accessories

| Technical buffer | Buffer (bottles of 1 liter) | pH value | Order no. |
|------------------|-----------------------------|----------|-----------|
| pH calibration   | TEP 4                       | 4.01     | 108 700   |
|                  | TEP 7                       | 7.0      | 108 702   |
|                  | TEP 10 Trace                | 10.01    | 108 703   |

| Protective hood | Model                        | Order no. |
|-----------------|------------------------------|-----------|
|                 | SensoLyt <sup>®</sup> 700 SK | 109 194   |

## 7 What to do if ...

| No measured value    | Cause                                          | Remedy                                                                                                  |  |
|----------------------|------------------------------------------------|----------------------------------------------------------------------------------------------------|--|
|                      | Sensor not connected                           | Connect the sensor                                                                                      |  |
|                      | Unknown                                        | Refer to log book                                                                                       |  |
| Measurement does not | Cause                                          | Remedy                                                                                                  |  |
| Tunction             | Watering cap still on the elec-<br>trode       | Pull off watering cap and calibrate                                                                     |  |
|                      | Electrode not connected                        | Connect the electrode                                                                                   |  |
|                      | Liquid has penetrated into the sensor          | Sensor defective, send it back                                                                          |  |
|                      | Sensor not connected                           | Connect the sensor                                                                                      |  |
|                      | Incorrect instrument setting                   | Correct the instrument setting                                                                          |  |
|                      |                                                |                                                                                                    |  |
| Sensor cannot be     | Cause                                          | Remedy                                                                                                  |  |
| calibrated           | The slope of the electrode is                  | <ul> <li>Condition the electrode</li> </ul>                                                             |  |
|                      | outside the tolerance (see sec-<br>tion 4.2.5) | <ul> <li>If the slope continues to be out-<br/>side the tolerance: Replace the<br/>electrode</li> </ul> |  |
|                      | Slope of the electrode too low                 | Replace the electrode                                                                                   |  |
|                      | Asymmetry of the electrode too high            | Replace the electrode                                                                                   |  |
|                      | Sensor is operated with ORP electrode          | Use pH electrode                                                                                        |  |
|                      |                                                |                                                                                                    |  |
| Measurement provides | Cause                                          | Remedy                                                                                                  |  |
| values               | Not calibrated                                 | Calibration                                                                                             |  |
|                      | Electrode not connected or defective           | Check electrode and electrode connection                                                                |  |
|                      | Electrode contaminated                         | Clean electrode                                                                                         |  |
|                      | Liquid has penetrated into the sensor          | Sensor defective, send it back                                                                          |  |

|             | Cause                        | Remedy                                                           |
|-------------|------------------------------|------------------------------------------------------------------|
|             | Incorrect instrument setting | Correct the instrument setting ( <i>Measuring mode</i> pH or mV) |
| ue flashing | Cause                        | Remedy                                                           |

| Measured value flashing | Cause                           | Remedy                                                                                                    |
|-------------------------|---------------------------------|----------------------------------------------------------------------------------------------------|
|                         | Maintenance condition is active | <ul> <li>If the maintenance condition<br/>was activated manually (e.g. by<br/>pressing the &lt;<b>C</b>&gt; key):</li> <li>Switch off the maintenance<br/>condition manually in the menu<br/><i>PROPERTIES</i> (see DIQ/S 181<br/>operating manual)</li> </ul> |
|                         |                                 | <ul> <li>If the maintenance condition<br/>was activated automatically<br/>(e.g. by the cleaning system):<br/>The maintenance condition will<br/>be deactivated automatically</li> </ul>                                                                        |

## 8 Technical data

#### 8.1 Measuring characteristics

**Measuring principle** Potentiometric measurement using a combination electrode; Integrated microprocessor electronics, shielded 2-wire connection for power and data transmission.

| Measuring range | рН  | 0.00 14.00 pH (depending on the electrode)        |
|-----------------|-----|---------------------------------------------------|
|                 | ORP | -2000 mV +2000 mV<br>(depending on the electrode) |
| Resolution      | рН  | 0.01 pH                                           |
|                 | ORP | 1 mV                                              |

| Temperature measure-<br>ment | Temperature sensor                                           | Integrated NTC             |
|------------------------------|--------------------------------------------------------------|----------------------------|
|                              | Measuring range                                              | - 5 °C + 60 °C (23 140 °F) |
|                              | Accuracy                                                     | ± 0.5 K                    |
|                              | Resolution                                                   | 0.1 K                      |
|                              | Response time t <sub>99</sub> of the tempera-<br>ture sensor | < 15 s                     |
|                              |                                                              |                            |

| Temperature  | In the range 0 °C | 60 °C (32 | 140 °F) |
|--------------|-------------------|-----------|---------|
| compensation | C C               |           |         |

#### 8.2 Application characteristics

| Temperature range                           | Measuring medium                                                                                  | 0 °C + 60 °C (32 140 °F)                                                                |
|---------------------------------------------|---------------------------------------------------------------------------------------------------|-----------------------------------------------------------------------------------------|
|                                             | Storage/transport                                                                                 | - 5 °C + 65 °C (23 149 °F)                                                              |
| Allowed pH range of the<br>measuring medium | 4 12                                                                                              |                                                                                         |
| Pressure resistance                         | Sensor with sensor cable:                                                                         |                                                                                         |
|                                             | Max. allowed overpressure<br>with electrode<br>SensoLyt <sup>®</sup> SEA, DWA, PtA in-<br>stalled | 10 <sup>5</sup> Pa (1 bar)<br>[if installed in a pipe:<br>10 <sup>6</sup> Pa (10 bar)*] |

|                       | Max. allowed overpressure<br>with electrode<br>SensoLyt <sup>®</sup> ECA installed                                                                    | 10 <sup>5</sup> Pa (1 bar)<br>[if installed in a pipe:<br>6 x10 <sup>5</sup> Pa (6 bar)*]                       |
|-----------------------|----------------------------------------------------------------------------------------------------|----------------------------------------------------------------------------------------------------|
|                       | Max. allowed overpressure<br>with electrode<br>SensoLyt <sup>®</sup> SEA-HP installed                                                                 | 10 <sup>5</sup> Pa (1 bar)<br>[if installed in a pipe:<br>10 <sup>6</sup> Pa (10 bar)**]                        |
|                       | <ul> <li>* temperature dependent (see safe</li> <li>** in the entire temperature range</li> </ul>                                                     | ty instruction below)                                                                                           |
|                       | The SensoLyt <sup>®</sup> 700 IQ F meets the 3(3) of the directive 97/23/EC ("pre                                                                     | e requirements according to article ssure equipment directive").                                                |
| Depth of immersion    | with electrode<br>SensoLyt <sup>®</sup> SEA(-HP), DWA, PtA,<br>ECA, SEA-HP installed                                                                  | min. 10 cm; max. 10 m                                                                                           |
|                       | <b>NOTE</b><br>The pressure resistance of the ope<br>stricted by the pressure resistance of<br>electrode make sure it is suitable for<br>ature range. | rable pH/ORP armature can be re-<br>of the electrode. When selecting the<br>r the intended pressure and temper- |
| Type of protection    | Sensor with sensor cable:                                                                                                    |                                                                                                    |
|                       | Sensor with an electrode includ-<br>ing sensor cable installed                                                                                        | IP 68, 1 bar (10 <sup>5</sup> Pa)                                                                               |
| Operating position    | Any                                                                                                    |                                                                                                    |
| Fields of application | SensoLyt <sup>®</sup> 700 IQ F                                                                                                    | Stationary measurements in wa-<br>ter/wastewater applications                                                   |
|                       |                                                                                                    |                                                                                                    |

8.3 General data

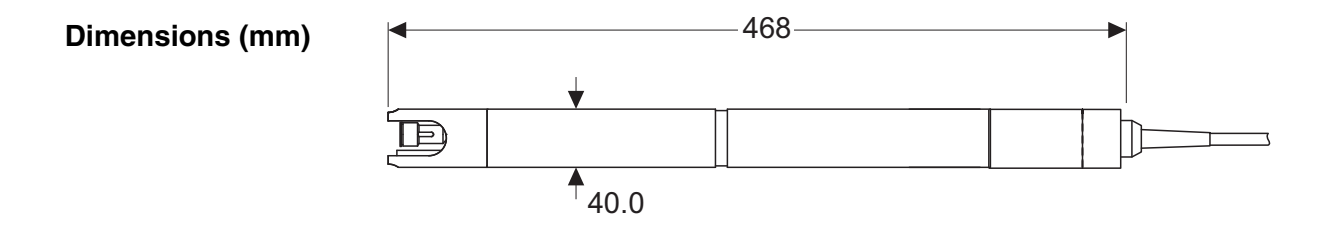

| Weight with electrode<br>(with sensor cable)           | SensoLyt <sup>®</sup> 700 IQ F                                                   | Approx. 1400 g                                                                                               |
|--------------------------------------------------------|----------------------------------------------------------------------------------|----------------------------------------------------------------------------------------------------|
| Electrodes that can be<br>integrated                   | pH combination electrodes                                                        | SensoLyt <sup>®</sup> SEA, SEA-HP, DWA,<br>ECA                                                               |
|                                                        | ORP electrodes                                                                   | SensoLyt <sup>®</sup> PtA                                                                                    |
| Material                                               | Shaft                                                                            | V4A stainless steel 1.4571 *                                                                                 |
|                                                        | Protective hood                                                                  | PVC                                                                                                    |
|                                                        | Electrode receptacle                                                             | РОМ                                                                                                    |
|                                                        | Temperature sensor                                                               | V4A stainless steel 1.4571 *                                                                                 |
|                                                        | <ul> <li>* Stainless steel can be sensitive to<br/>tions ≥ 500 mg/ln.</li> </ul> | o corrosion with chloride concentra-                                                                         |
| Automatic sensor<br>monitoring<br>(SensCheck function) | Function for glass breakage monito                                               | pring of the pH electrode                                                                                    |
| Meter safety                                           | Applicable norms                                                                 | <ul> <li>EN 61010-1</li> <li>UL 3111-1</li> <li>CAN/CSA C22.2 No. 1010.1</li> </ul>                          |
|                                                        | 8.4 Electrical data                                                              |                                                                                                    |
|                                                        | Nominal voltage                                                                  | max. 24 VDC,<br>via the DIQ/S 181 (for details see<br>DIQ/S 181 operating manual,<br>chapter TECHNICAL DATA) |
|                                                        | Power consumption                                                                | 0.2 W                                                                                                    |

Protective class

III

## 9 Indexes

#### 9.1 Explanation of the messages

This chapter contains a list of all the message codes and related message texts for the SensoLyt  $^{\rm I\!R}$  700 IQ F sensor.

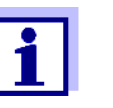

Information on

• the contents and structure of the log book and

• the structure of the message code

see DIQ/S 181 operating manual, chapter LOG BOOK.

#### 9.1.1 Error messages

| Message code | Message text                                                                                                    |
|--------------|----------------------------------------------------------------------------------------------------|
| EA1          | Meas. range exceeded or undercut<br>* Check process<br>* Select other meas. range                                                                                                    |
| EA2          | Sensor temperature too high!<br>* Check process and application                                                                                                    |
| EA3          | Sensor temperature too low!<br>* Check process and application                                                                                                    |
| EC1          | Sensor could not be calibrated,<br>Sensor blocked for measurement<br>* Check calibration conditions and calibration standard<br>* View calibration history<br>* Service sensor immediately<br>(see operating manual)                                          |
| EI3          | Operational voltage too low<br>* Check installation and cable lengths, Follow installation instructions<br>* Power supply module overloaded<br>* Check terminal and module connections<br>* Defective component, replace components                           |
| E14          | Operational voltage too low, no operation possible<br>* Check installation and cable lengths, Follow installation instructions<br>* Power supply module overloaded<br>* Check terminal and module connections<br>* Defective component,<br>replace components |
| ES1          | Component hardware defective<br>* Contact service                                                                                                    |

| Message code | Message text                                                                               |
|--------------|--------------------------------------------------------------------------------------------|
| ESA          | SensCheck: pH electrode defective, glass broken<br>* Replace pH electrode                  |
|              | 9.1.2 Informative messages                                                                 |
| Message code | Message text                                                                               |
| IC1          | Sensor has been successfully calibrated<br>* For calibration data, see calibration history |
| IC4          | Last valid calibration has been activated. Make sure the sensor oper-<br>ates correctly.   |

# Xylem |ˈzīləm|

The tissue in plants that brings water upward from the roots;
 a leading global water technology company.

We're a global team unified in a common purpose: creating advanced technology solutions to the world's water challenges. Developing new technologies that will improve the way water is used, conserved, and reused in the future is central to our work. Our products and services move, treat, analyze, monitor and return water to the environment, in public utility, industrial, residential and commercial building services settings. Xylem also provides a leading portfolio of smart metering, network technologies and advanced analytics solutions for water, electric and gas utilities. In more than 150 countries, we have strong, long-standing relationships with customers who know us for our powerful combination of leading product brands and applications expertise with a strong focus on developing comprehensive, sustainable solutions.

For more information on how Xylem can help you, go to www.xylem.com.

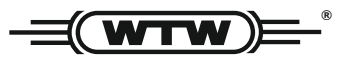

Service and Returns: Xylem Analytics Germany Sales GmbH & Co. KG WTW Am Achalaich 11 82362 Weilheim Germany

 Tel.:
 +49 881 183-325

 Fax:
 +49 881 183-414

 E-Mail
 wtw.rma@xylem.com

 Internet:
 www.xylemanalytics.com

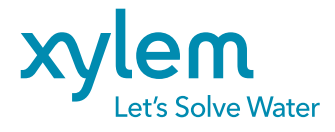

Xylem Analytics Germany GmbH Am Achalaich 11 82362 Weilheim Germany CE UK